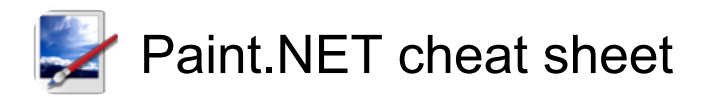

#### **UI and Canvas Controls**

| Space + Right<br>click + Move the<br>mouse                      | Pan image                                              |
|-----------------------------------------------------------------|--------------------------------------------------------|
| Page Up or Wheel<br>up                                          | Scroll up                                              |
| Page Down or<br>Wheel down                                      | Scroll down                                            |
| Shift + Wheel up<br>or Shift + Page Up<br>or Home               | Scroll left                                            |
| Shift + Wheel<br>down or Shift +<br>Page Down or<br>End         | Scroll right                                           |
| Home                                                            | (twice) Scroll image to top left of editing window     |
| Ctrl + Home                                                     | Scroll top left image to center screen                 |
| End                                                             | (twice) Scroll image to bottom right of editing window |
| Ctrl + End                                                      | Scroll bottom right image to center screen             |
| Ctrl + Wheel up<br>and wheel down<br>or Ctrl + - or Ctrl +<br>+ | Zoom in / out                                          |
| Ctrl + 0                                                        | Set actual size                                        |

Alternatively, in the Status Bar drag the slider or type a value in the percentage text box.

#### Options in the View menu

| Ctrl + B                                       | (twice) First combination zooms<br>to Window, the second restores<br>the previous zoom level |
|------------------------------------------------|----------------------------------------------------------------------------------------------|
| Space + Left click<br>or Space + Arrow<br>keys | Pan canvas                                                                                   |
| Space + Ctrl +<br>Arrow keys                   | Pan canvas x10                                                                               |
| Ctrl + D or Enter                              | Deselect active selection                                                                    |
| Arrow keys                                     | Shift current tool per pixel (may not work with all tools)                                   |
| Ctrl + Arrow keys                              | Shift current tool 10 pixels (may                                                            |

|                             | not work with all tools)                                            |
|-----------------------------|---------------------------------------------------------------------|
| Alt                         | Show menu. Press underlined<br>letter in menu to use menu<br>hotkey |
| F5                          | Show / hide Tools window                                            |
| F6                          | Show / hide History window                                          |
| F7                          | Show / hide layers window                                           |
| F8                          | Show / hide colors window                                           |
| Esc or Enter or<br>Ctrl + D | Commit text or tool drawing to layer                                |

... or Click Finish on the toolbar.

#### Tools

Note: x2 means pressing shortcut twice, x3 is pressing three times etc.

| S | Rectangle select     |
|---|----------------------|
| S | (x2) Lasso select    |
| S | (x3) Ellipse select  |
| S | (x4) Magic Wand tool |
| F | Paint Bucket         |
| В | Paintbrush           |
| Р | Pencil               |
| L | Clone Stamp          |
| Т | Text                 |
| 0 | (x2) Shapes          |
| М | Move selected pixels |
| Μ | (x2) Move selection  |
| Z | Zoom                 |
| Н | Pan                  |

To temporarily activate panning, hold Space and drag with left mouse button.

| G | Gradient     |
|---|--------------|
| E | Eraser       |
| К | Color Picker |
| R | Recolor      |
| 0 | Line / Curve |

#### Image list and image navigation

| Ctrl + Tab         | Next image     |
|--------------------|----------------|
| Ctrl + Shift + Tab | Previous image |

Ctrl + 1 or Alt + 1 ... to 9: Switch to image number pressed

#### Toolbar

| [                        | Open File menu         |
|--------------------------|------------------------|
| ]                        | New image              |
| Ctrl + O                 | Open image             |
| Ctrl + W or Ctrl +<br>F4 | Close image            |
| Ctrl + S                 | Save image             |
| Ctrl + Shift + S         | Save image as          |
| Ctrl + P                 | Print                  |
| Alt + F4                 | Exit Paint.net         |
| Alt + F                  | then X: Exit Paint.net |

#### Edit menu

| Alt + E                               | Open Edit menu            |
|---------------------------------------|---------------------------|
| Ctrl + Z                              | Undo                      |
| Ctrl + Y                              | Redo                      |
| Ctrl + X or Shift +<br>Del            | Cut                       |
| Ctrl + C or Ctrl +<br>Insert          | Kopyala                   |
| Ctrl + Shift + C                      | Copy merged               |
| Ctrl + V or Shift +<br>Insert         | Paste                     |
| Ctrl + Shift + V or<br>Ctrl + Alt + V | Paste into new layer      |
| Del                                   | Erase selection           |
| Backspace                             | Fill selection            |
| Ctrl + I                              | Invert selection          |
| Ctrl + A                              | Select all                |
| Ctrl + D or Enter                     | Deselect active selection |

#### View menu

| Alt + V          | Open view menu    |
|------------------|-------------------|
| Ctrl + +         | Zoom in           |
| Ctrl + -         | Zoom out          |
| Ctrl + B         | Zoom to window    |
| Ctrl + Shift + B | Zoom to selection |

Ctrl + 0

Actual size

#### Image menu

| Alt + I          | Open image menu                |
|------------------|--------------------------------|
| Ctrl + Shift + X | Crop to selection              |
| Ctrl + R         | Resize                         |
| Ctrl + Shift + R | Canvas size                    |
| Ctrl + H         | Rotate 90° (clockwise)         |
| Ctrl + G         | Rotate 90° (counter-clockwise) |
| Ctrl + J         | Rotate 180°                    |
| Ctrl + Shift + F | Flatten                        |

#### Layers menu

| Alt + L            | Open Layers menu                                                   |
|--------------------|--------------------------------------------------------------------|
| Ctrl + Shift + N   | Add new layer                                                      |
| Ctrl + Shift + Del | Delete layer                                                       |
| Ctrl + Shift + D   | Duplicate layer                                                    |
| Ctrl + M           | Merge layer down                                                   |
| Ctrl + Shift + Z   | Rotate / zoom                                                      |
| F4                 | Layer properties                                                   |
| Ctrl + Left click  | (on blue up or down arrow) Move active layer top or bottom of list |

## Adjustments menu

| Alt + A          | Open Adjustments menu |
|------------------|-----------------------|
| Ctrl + Shift + L | Auto-level            |
| Ctrl + Shift + G | Black & White         |
| Ctrl + Shift + T | Brightness / contrast |
| Ctrl + Shift + M | Curves                |
| Ctrl + Shift + U | Hue / saturation      |
| Ctrl + Shift + I | Invert colors         |
| Ctrl + L         | Levels                |
| Ctrl + Shift + P | Posterize             |
| Ctrl + Shift + E | Sepia                 |

#### Effects menu

| Alt + C  | Open Effects menu  |
|----------|--------------------|
| Ctrl + F | Repeat last effect |

#### Settings dialog

Alt + X

Open Settings dialog

#### Help menu

| Alt + H  | Open Help menu        |
|----------|-----------------------|
| F1       | Online documentation  |
| Ctrl + E | Paint.net search page |

#### **Colors window**

| F8 | Toggle visibility of the window   |
|----|-----------------------------------|
| х  | Swap primary and secondary colors |
| С  | Switch active color               |

# Selection tools (except Magic Wand)

| S                                                                    | Rectangle select                 |
|----------------------------------------------------------------------|----------------------------------|
| S                                                                    | (x2) Lasso select                |
| S                                                                    | (x3) Ellipse select              |
| Move the mouse +<br>Left click or Move<br>the mouse + Right<br>click | Create a selection               |
| Ctrl + Move the<br>mouse + Left click                                | Add to selection                 |
| Alt + Move the<br>mouse + Left<br>arrow                              | Subtract from selection          |
| Ctrl + Move the<br>mouse + Right<br>arrow                            | Invert selection mode            |
| Alt + Move the<br>mouse + Right<br>arrow                             | Intersect selection modu         |
| Shift + Move the mouse                                               | Force rectangle select to square |
| Shift + Move the mouse                                               | Force ellipse select to circle   |
| Move Selected Pixels tool + Ctrl: Move a copy of                     |                                  |

Move Selected Pixels tool + Ctrl: Move a copy of selection

#### Magic Wand tool

| S                                                 | (x4) Activate Magic Wand         |
|---------------------------------------------------|----------------------------------|
| Left click                                        | Create selection of like piksels |
| Ctrl + Left click                                 | Add to selection                 |
| Alt + Left click                                  | Subtract from selection          |
| Ctrl + Right click                                | Invert a portion of selection    |
| Alt + Right click                                 | Intersect selection mode         |
| Shift + other Magic Wand action: Global selection |                                  |

#### Move tools

| Μ                                                                    | Move Selected Pixels tool                                                                                 |
|----------------------------------------------------------------------|----------------------------------------------------------------------------------------------------|
| Μ                                                                    | (x2) Move Selection tool                                                                                  |
| Move the mouse                                                       | (drag corner or edge nub)<br>Resize the selection                                                         |
| Shift + Move the mouse                                               | (drag corner nub) Resize and keep proportions                                                             |
| Left click + Move<br>the mouse                                       | (when pointer is a four-way<br>arrow) Move selection                                                      |
| Left click + Move<br>the mouse or<br>Right click + Move<br>the mouse | (when pointer is a double headed arrow) Rotate selection                                                  |
| Ctrl                                                                 | (hold while using this tool)<br>Manipulate a copy of the<br>selection (Move Selected Pixels<br>Tool only) |

#### Zoom tool

| Z                                                                 | Activate zoom tool |
|-------------------------------------------------------------------|--------------------|
| Left click                                                        | Zoom in            |
| Right click                                                       | Zoom out           |
| Middle click +<br>Move the mouse<br>or Wheel up and<br>wheel down | Pan while zoomed   |

#### Pan tool

| Н                  | Activate Pan tool |
|--------------------|-------------------|
| Left click + Move  | Pan the canvas    |
| the mouse or       |                   |
| Right click + Move |                   |
| the mouse or Left  |                   |

| click + Right click<br>+ Arrow keys |                     |
|-------------------------------------|---------------------|
| Move the mouse                      | Reposition Pan tool |
| Arrow keys                          | Pan tool            |

#### Paint bucket

| F                                   | Activate Paint Bucket                         |
|-------------------------------------|-----------------------------------------------|
| Left click or<br>Backspace          | Fill area with primary color                  |
| Right click or Shift<br>+ Backspace | Fill area with secondary color                |
| Shift                               | (hold in Contiguous mode)<br>Global fill mode |
| Shift                               | (hold in Global mode)<br>Contiguous fill mode |

#### **Gradient tool**

| G                               | Activate Gradient tool                                                           |
|---------------------------------|----------------------------------------------------------------------------------|
| Left click + Move<br>the mouse  | Primary to secondary gradient                                                    |
| Right click + Move<br>the mouse | Secondary to primary gradient                                                    |
| Right click                     | (click the nub) Swap gradient<br>direction (i.e. swap color roles)               |
| Move the mouse                  | (four arrow icon) Move gradient while drawing                                    |
| Shift                           | (hold while dragging either nub)<br>Constrain gradient to 15 degree<br>increment |

#### Paint Brush

| В                                                 | Activate Paintbrush tool |
|---------------------------------------------------|--------------------------|
| Left click or Left<br>click + Move the<br>mouse   | Draw in primary color    |
| Right click or Right<br>click + Move the<br>mouse | Draw in secondary color  |

#### Pencil tool

| Р                  | Activate Pencil tool  |
|--------------------|-----------------------|
| Left click or Left | Draw in primary color |
| click + Move the   |                       |

#### mouse

Right click or Right Draw in secondary color click + Move the mouse

#### **Eraser tool**

| E                 | Activate Eraser tool |
|-------------------|----------------------|
| Left click + Move | Erase an area        |
| the mouse         |                      |

#### Color picker

| К           | Activate color picker |
|-------------|-----------------------|
| Left click  | Set primary color     |
| Right click | Set secondary color   |

#### **Recolor tool**

| R           | Activate Recolor tool                |
|-------------|--------------------------------------|
| Left click  | Recolor secondary color with primary |
| Right click | Recolor primary with secondary       |

#### **Clone Stamp tool**

| L                                                       | Activate Clone Stamp tool |
|---------------------------------------------------------|---------------------------|
| Ctrl + Left click                                       | Set source point          |
| Left click + Move<br>the mouse or<br>Right click + Move | Copy pixels               |
| the mouse                                               |                           |

#### Text tool

| т   | Activate Text tool   |
|-----|----------------------|
| Esc | Commit text to layer |

#### Line / Curve tool

| 0                          | Activate Line/Curve tool         |
|----------------------------|----------------------------------|
| ,                          | Start Cap style                  |
| •                          | Line style                       |
| /                          | End Cap style                    |
| Left click + Arrow<br>keys | (hold the nub) Move line / curve |
| Move the mouse             | (drag nub) Move line / curve     |

| Left click                      | (drag four way arrow icon) Drag<br>entire line / curve |
|---------------------------------|--------------------------------------------------------|
| Arrow keys                      | Move line / curve by 1px                               |
| Right click + Move<br>the mouse | Rotate line / curve                                    |
| Shift                           | (while rotating) Lock rotation to 15° increments       |

### Shape tool

| 0                               | (x2) Activate Shape tool                                                                                                    |
|---------------------------------|----------------------------------------------------------------------------------------------------|
| Left click + Move<br>the mouse  | Draw shape in primary color                                                                                                    |
| Left click + Right<br>arrow     | Draw shape in secondary color                                                                                                    |
| А                               | Cycle forward through shapes                                                                                                    |
| Shift + A                       | Cycle backward through shapes                                                                                                    |
| Move the mouse                  | (drag nub) Move Shape nubs                                                                                                    |
| Left click + Arrow<br>keys      | (click and hold the nub) Move<br>Shape nubs                                                                                        |
| Shift                           | (hold while dragging any nub)<br>Lock Shape height and width<br>ratio                                                              |
| Left click + Move<br>the mouse  | (drag four-way arrow icon) Drag<br>entire shape                                                                                    |
| Arrow keys                      | Move Shape by 1px                                                                                                    |
| Ctrl + Arrow keys               | Move Shape by 10px                                                                                                    |
| Right click + Move<br>the mouse | Rotate Shape                                                                                                    |
| Shift                           | (hold while rotating) Lock rotation to 15° increments                                                                              |
| Ctrl                            | (hold while clicking - or + corner<br>size keys in the toolbar) Increase<br>corner value change to 5px<br>(Rounded Rectangle only) |

Last modification: 5.12.2024. 01:59:36

More information: defkey.com/bs/paint-net-shortcuts

Customize this PDF...